2014 / 7 / 17

中國知網 (CNKI)

國際出版分社

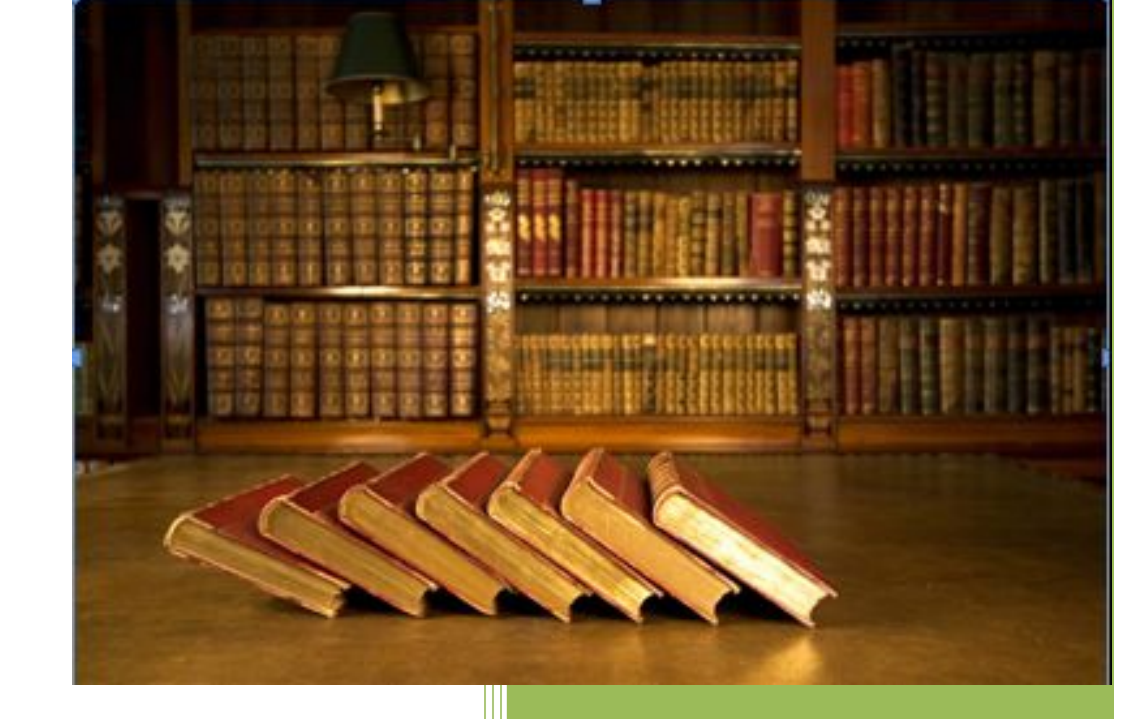

# "中華文化走出去"圖書庫 V2.0 版本—使用說明

"中華文化走出去"圖書庫

## 目录

|          | 圖書庫使用流程                                                              | 3           |
|----------|----------------------------------------------------------------------|-------------|
| 1.       | 試讀未購買的圖書                                                             | 3           |
| 2.       | 閱讀或下載整本圖書                                                            | 5           |
|          | 圖書庫功能說明                                                              | 7           |
| 1        | 登錄/退出                                                                | 7           |
| 2.       | 導航/流覽                                                                | 8           |
|          | <ul><li>2.1 網狀結構分類流覽</li><li>2.2 樹狀結構分類流覽</li><li>2.1 专辑导航</li></ul> | 8<br>8<br>9 |
| 3.       | 檢索                                                                   | 12          |
|          | 3.1 CNKI 圖書庫檢索                                                       | 12<br>12    |
| 4        | 閱讀                                                                   | 12          |
|          | 4.1 試讀                                                               | 12          |
|          | 4.2 線上整本閱讀                                                           | 13          |
| 5        | 4.5 冰工万早即阅真····································                      | .14         |
| 0        | 5.1 整本下載                                                             | 15          |
|          | 5.2 分章下載                                                             | 15          |
| $\equiv$ | 常見問題                                                                 | 16          |
| 1.       | 線上閱讀時無法正常顯示圖書?                                                       | 16          |
| 2.       | 整本下載的圖書無法正常打開?                                                       | 16          |
| 3.       | 如果註冊本機不成功,怎麼辦?                                                       | 17          |

### 一 圖書庫使用流程

在圖書庫使用流程詳解步驟中,用戶可以對"中華文化走出去"圖書庫的使用有一個 全面的瞭解,可以根據自己的需求查找圖書、閱讀或下載圖書等等,並也可切換到產品的不 同頁面查看圖書或預覽圖書。

100

#### 1. 試讀未購買的圖書

\* 試讀功能僅提供線上預覽該書前 20 頁內容。

#### ● Step1: CNKI 圖書庫首頁

CNKI 圖書庫首頁展示了所有收錄的圖書,包括您已經購買的圖書。

|                          | 华品                                                                                                    | (化走                                                                                                    | 出去                                          | "图书                                     |                                  |                                | 」 (株用浜明)<br>(株用浜明)      |
|--------------------------|----------------------------------------------------------------------------------------------------|----------------------------------------------------------------------------------------------------|---------------------------------------------|-----------------------------------------|----------------------------------|--------------------------------|-------------------------|
| 请输入书名、                   | 作者或出版社                                                                                                    |                                                                                                    |                                             |                                         | 简单检索、 >                          | 检索                             |                         |
| 专旗导行                     | and the second second s | ♂ 哲学与人文科                                                                                                    | 学                                           |                                         |                                  | 共有图书1218本 (                    |                         |
| 哲学与人名                    | et 3                                                                                                    | 世界文学(23)<br>美术书法雕塑与摄影(69)<br>中国古代史(81)<br>伦理学(11)                                                                                                    | 中国文学(329)<br>地理(13)<br>中国近现代史(35)<br>心理学(8) | 中国语言文字(53)<br>文化(91)<br>考古(9)<br>宗教(67) | 音乐舞蹈(7)<br>中国通史(180)<br>人物传记(36) | 戏剧电影与电视艺<br>中国民族与地方史<br>哲学(71) | 术 (17)<br>志 (118)       |
| ₩<br>設治軍事门<br>№<br>税常与社会 | <b>(律</b>                                                                                                    |                                                                                                    | 1000<br>内北印知兰教<br>                          | ·<br>遺標約理羅 <i>本</i>                     |                                  |                                | 20002<br>文字之章<br>22. 政府 |
|                          |                                                                                                    | 中国穆斯林朝觐纪实中国                                                                                                    | 国西北伊斯兰教基本 道術<br>特征                          | 急的困惑与困惑的道<br>德                          | 伊朗伊斯                             | 兰教史 马克思主义哲<br>革探               | 言学教学改<br>折              |
| <b>轮济与管理</b><br>₽        | 料 客                                                                                                    | 政治军事法律     武治     章     法     章     法     章     法     章     法     章     法     章     法     章     法     章     法     章     专     专     す     专     专     す     ・ | 1                                           |                                         |                                  | 共有图书107本 [                     | 全部》                     |
| 中医学与中                    | 药学                                                                                                    | 中国政治与国际政治(87)<br>经济法(1)                                                                                                    | 军事 (2)                                      | 法理、法史(10)                               | 宪法(1)                            | 民商法(6)                         |                         |

#### ● Step2: 檢索或導航

通過檢索方式或導航列表中,查找到您所需要的圖書。

|                                             | 100 5000 | 100 Martine 1   |
|---------------------------------------------|----------|-----------------|
| 请输入书名、作者或出版社                                | 简单检索 🗸   | 检索              |
| <b>热门检索词:</b> 上海文獻匯編 北洋军阀史料 穆斯林 回族 天津通志 伊斯兰 | 主题       |                 |
|                                             | ISBN     | 1000            |
|                                             | 目录       | 24              |
| ★ 報 异 翰 ◎ 哲学与人文科学                           | 摘要       | 共有图书1218本 🔒 🏽 🖣 |
|                                             | 全文       | 戏剧电影与电视艺术(17)   |

#### ● Step3: 單本圖書頁面,線上閱讀

單本圖書頁面的"線上閱讀"按鈕,由此進入該書的試讀頁面。

| 图书简介                                   | 作者简介                                                                                                    |                                                   |  |  |  |
|----------------------------------------|----------------------------------------------------------------------------------------------------|---------------------------------------------------|--|--|--|
| restricted line<br>型商時期的社              | 見福林,男,1943年生,河南杞县人。1965年毕业于北京师范大学历史系,1<br>学院教授、博士生导师。研究方向为先秦史。代表作有《夏商西周的社会变迁<br>《先秦社会思想研究》等,并发表论文多篇。                                                                          | 1982年获历史学硕士学位。现为北京师范大学历史<br>》、《先秦社会形态研究》、《先秦民俗史》、 |  |  |  |
| 1 1 1 1 1 1 1 1 1 1 1 1 1 1 1 1 1 1 1  | 内容提要                                                                                                    |                                                   |  |  |  |
| Income                                 | 本书主要考察了夏商西周时期的社会性质,提出了与以往不同的一些看法。本书认为,夏商两代的社会性质应当是氏族封建制,<br>而西周则是宗法封建制社会,到了东周时期,宗法封建制逐渐解体,至秦以后则步入了地主封建制社会。此外,本书还对夏商西<br>周时期的社会面貌及先秦史研究中的诸多重要问题进行了一些新的探索和阐述,希望能为学界专家的研究提供一些参考。 |                                                   |  |  |  |
| 夏商西周的社会变迁                              | 电子书目录                                                                                                    |                                                   |  |  |  |
| 在线阅读                                   | 章节名称                                                                                                    | 章节页码                                              |  |  |  |
|                                        | 第一章绪论                                                                                                    | 10-43                                             |  |  |  |
| ❷4 整本下载                                | 第一节 我国上古时代的社会发展                                                                                                    | 10-18                                             |  |  |  |
| ↓ 分章下载                                 | 第二节夏商西周的历史地位                                                                                                    | 19-27                                             |  |  |  |
|                                        | 第三节 研究夏商西周社会的基本资料和基本理论                                                                                                    | 28-43                                             |  |  |  |
| 本书王要考察了复商四周时期的社会性<br>质,提出了与以往不同的一些看法。本 | 第二章 社会政治历史的演进                                                                                                    | 44-150                                            |  |  |  |
| 书认为,夏商两代的社会性质应当是氏                      | 第一节 传说时代与夏朝概况                                                                                                    | 44-56                                             |  |  |  |
| 会,到了东周时期,宗法封建制逐渐解                      | 第二节商族的兴起和商代方国联盟的发展                                                                                                    | 57-93                                             |  |  |  |
| 译,全秦以后则步入了地王封建制社<br>会。此外,本书还对夏裔西周时期的社  | 第三节周王朝的强盛和衰落                                                                                                    | 94-150                                            |  |  |  |
| 会面貌及先秦史研究中的诸多重要问题<br>进行了一些新            | 第三章 社会经济的发展和社会生活的进步                                                                                                    | 151-181                                           |  |  |  |
| 11/7                                   | 第一节 社会经济的发展                                                                                                    | 151-167                                           |  |  |  |

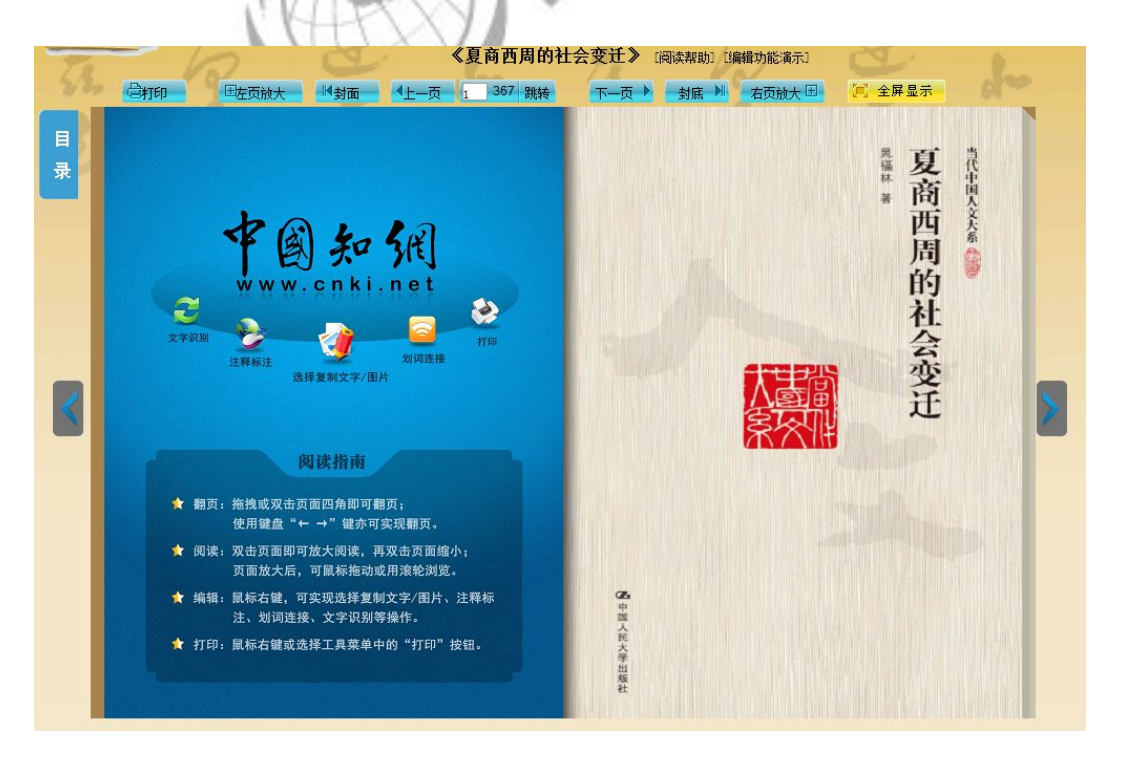

#### 2. 閱讀或下載整本圖書

#### ● Step1: CNKI 圖書庫首頁

[登录] [ 左上角登錄 左上角登錄

| SING P 图 知 统 | "中华众化走出去"困书库                                                                  |
|--------------|-------------------------------------------------------------------------------|
| E.           | <ul> <li>● 序 冬 条</li> <li>□</li> <li>□</li> <li>● 音录</li> <li>● 登录</li> </ul> |

- Step2: 登錄成功後,進入"您的圖書庫"頁面
  - \* 您的圖書庫頁面中均為您已購買的圖書列表。

| 国书导航                | 请输入书名、作者                                              | 或出版社                                                                                     | 简单检索 ~                                                                                                    | 检索                                            |
|---------------------|-------------------------------------------------------|------------------------------------------------------------------------------------------|----------------------------------------------------------------------------------------------------|-----------------------------------------------|
| 中國子司中50子<br>哲学与人文科学 | 检索范围:已购买图书                                            | 列表                                                                                       |                                                                                                    |                                               |
| 政治军事法律<br>教育与社会科学   |                                                       | 共 1641 条记录 📧 < 上一页                                                                       | i 1 2 3 4 5 6 7 8                                                                                                    | 9 10 下一页 >> 20                                |
|                     | (书 名) 中国穆斯林朝觐纪<br>实<br>【作 書] 铁维英字学志著<br>【出新書] 宁夏人民出版社 | <ul> <li>【书 名】 中国西北伊斯兰勒<br/>基本特征给订本</li> <li>【作 者】 马通者</li> <li>【出版者】 宁夏人民出版社</li> </ul> | <ul> <li>(市名) 意思的道路与国際<br/>的意味中国社会转<br/>超时期的通速状况<br/>及注射回逐期完</li> <li>(作者) 王亚兰·杨坦东著</li> <li>(出紙者) 宁爱人民出版社</li> </ul> | 【书 名】 伊斯兰法哲学<br>【作 者】 孫泰氏 編着<br>【出版者】 宁夏人民出版社 |
|                     | And Andrews                                           | NARASE                                                                                   | inclusion e                                                                                                    |                                               |

#### ● Step 3: 檢索或導航

在已購買的圖書列表中檢索,或在導航列表中,查找到您所需要的圖書。

| 请输入书名、   | 作者或出版社                 |     | 简单检索 🗸     | 检索       |
|----------|------------------------|-----|------------|----------|
| 检索范围:已购买 | 买图书列表                  |     | 主题         |          |
|          | 共 1641 条记录 📔 < 上一页 1 2 | 3 4 | ISBN<br>目录 | 9 10 下一页 |
|          | 中国西北伊斯兰教               |     | 摘要<br>全文   | 伊斯兰法哲学   |

#### ● Step4: 進入單本圖書頁面

在單本圖書頁面,提供"線上閱讀"、"整本下載"和"分章下載"這三種方式閱讀圖書。

| 時間介 ~~~ ~~ ~~ ~~ ~~ ~~ ~~ ~~ ~~ ~~ ~~ ~~ ~ | 作者简介                                                                                                    |                                                                          |
|--------------------------------------------|----------------------------------------------------------------------------------------------------|--------------------------------------------------------------------------|
| representa<br>可含的周期的社                      | 晃福林,男,1943年生,河南杞县人。1965年毕业于北京师范大学历史系,<br>学院教授、博士生导师。研究方向为先秦史。代表作有《夏商西周的社会变<br>《先秦社会思想研究》等,并发表论文多篇。          | ,1982年获历史学硕士学位。现为北京师范大学历!<br>迁》、《先秦社会形态研究》、《先秦民俗史》、                      |
| 2. A A A A A A A A A A A A A A A A A A A   | 内容提要                                                                                                    |                                                                          |
|                                            | 本书主要考察了夏商西周时期的社会性质,提出了与以往不同的一些看法。<br>而西周则是宗法封建制社会,到了东周时期,宗法封建制逐新解体,至秦以<br>周时期的社会面貌及先秦史研究中的诸多重要问题进行了一些新的探索和阐 | 本书认为,夏商两代的社会性质应当是氏族封建制<br>后则步入了地主封建制社会。此外,本书还对夏商<br>述,希望能为学界专家的研究提供一些参考。 |
| 夏商西周的社会变迁                                  | 电子书目录                                                                                                    |                                                                          |
| 在线阅读                                       | 章节名称                                                                                                    | 章节页码                                                                     |
|                                            | 第一章 绪论                                                                                                    | 10-43                                                                    |
| 🥂 整本下载                                     | 第一节 我国上古时代的社会发展                                                                                             | 10-18                                                                    |
| 🔔 分章下载                                     | 第二节 夏商西周的历史地位                                                                                               | 19-27                                                                    |
|                                            | 第三节 研究夏商西周社会的基本资料和基本理论                                                                                      | 28-43                                                                    |
| 本书主要考察了夏商西周时期的社会性<br>质,提出了与以往不同的一些看法。本     | 第二章 社会政治历史的演进                                                                                               | 44-150                                                                   |
| 书认为,夏商两代的社会性质应当是氏<br>站封建制,而两周则是实法封建制计      | 第一节 传说时代与夏朝概况                                                                                               | 44-56                                                                    |
| 会,到了东周时期,宗法封建制逐渐解                          | 第二节 商族的兴起和商代方国联盟的发展                                                                                         | 57-93                                                                    |
| 体,全秦以后则步入了地主封建制社<br>会。此外,本书还对夏商西周时期的社      | 第三节 周王朝的强盛和衰落                                                                                               | 94-150                                                                   |
| 会面貌及先秦史研究中的诸多重要问题                          | 第三章 社会经济的发展和社会生活的讲究                                                                                         | 151-181                                                                  |

Step5: 根據您的需要選擇不同方式閱讀或下載圖書

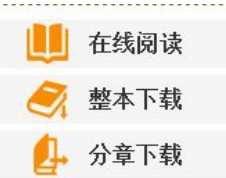

Step6: 完成閱讀或下載圖書整個流程

二 圖書庫功能說明

1 登錄/退出

首頁頁面右上方,點擊"登錄" 登錄方式有以下三種方式:

- 輸入您的用戶名, 密碼登錄
- 通過您所使用的機構 IP 自動登錄
- 如 IP 未能自動登錄,請您手動操作 IP 登錄。

[登录]

| <b>Enti</b> 中國知佩 | "中华女化                                        | 走出去"因书座 |
|------------------|----------------------------------------------|---------|
|                  | <b>向                                    </b> |         |
|                  |                                              |         |

登錄頁面

登錄成功後,進入您的數字書房,您的數字書房將展示您已購買的圖書,同時,您也可 在已購買圖書中進行檢索。

登錄後,同樣位置"退出" 退出 可退出登錄狀態。

#### 2. 導航/流覽

#### 2.1 網狀結構分類流覽

進入首頁,頁面右邊主體部分顯示為網狀結構的分類流覽:專輯分類和專題分類;用 戶點擊專題進入該專題圖書流覽。

| ?             | 1学         |             |                   |                                       |
|---------------|------------|-------------|-------------------|---------------------------------------|
|               | 山田文学(329)  | 山国语言文字 (53) | <u> 辛乐舞怒 (7</u> ) | · · · · · · · · · · · · · · · · · · · |
| 《术书法雕塑与摄影(69) | 地理(13)     | 文化 (91)     | 中国通史(180)         | 中国民族与地方史志(118)                        |
| 国古代史(81)      | 中国近现代史(35) | 考古 (9)      | 人物传记(36)          | 哲学 (71)                               |
| 2理学(11)       | 心理学 (8)    | 宗教(67)      |                   |                                       |

網狀分類流覽示意圖

#### 2.2 樹狀結構分類流覽

#### 2.2.1 专辑导航

目前將圖書分為5大專輯,分別為:中醫學與中藥學、哲學與人文科學、政治軍事法律、 教育與社會科學和經濟與管理科學。

進入首頁,點擊頁面左側的"專輯導航"進入到專輯分類樹狀結構流覽,該可以流覽專輯分 類的圖書。進入樹狀結構的專輯導航後,點擊各個導航,即可查看該專輯的所有圖書。

● CNKI 圖書庫頁面中的專輯導航

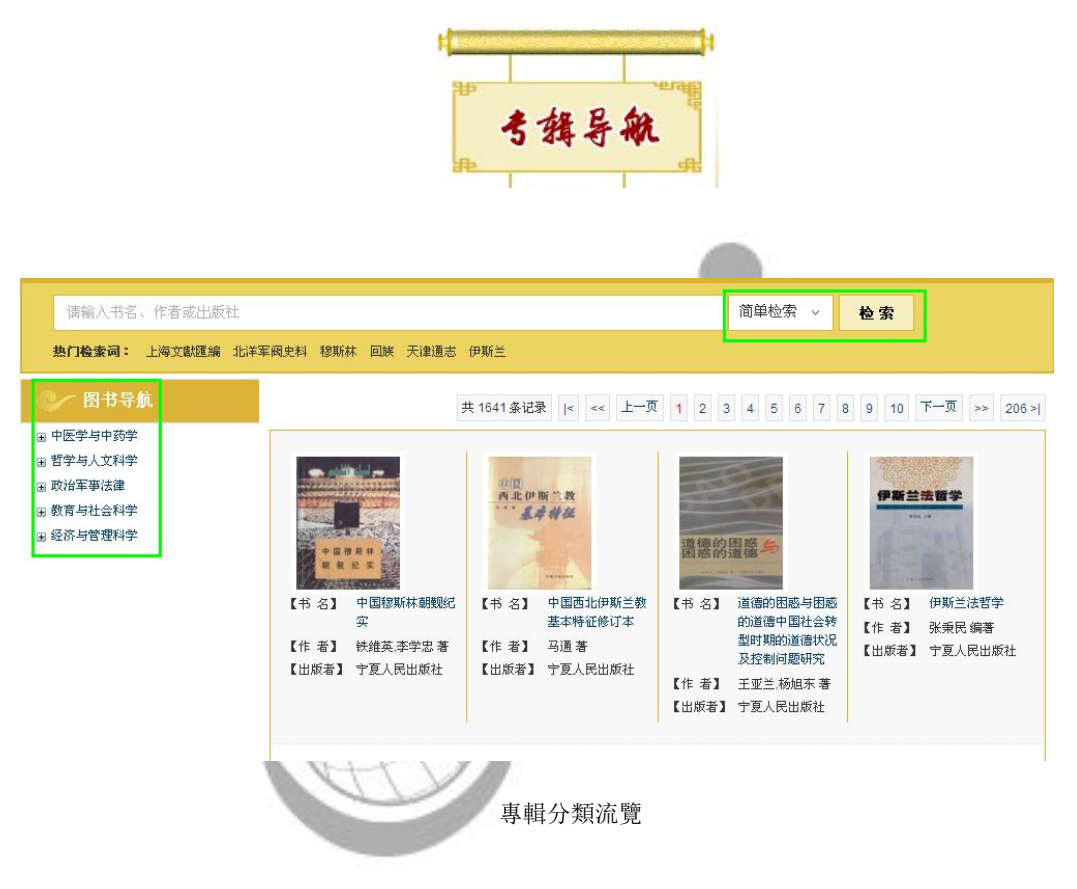

您的圖書庫頁面的專輯導航:您的圖書庫頁面左側"圖書導航"為專輯導航

| 寒的教                                                                | 拿困书库                                                                                | 2                                                                                      |                                                                   |                                              |
|--------------------------------------------------------------------|-------------------------------------------------------------------------------------|----------------------------------------------------------------------------------------|-------------------------------------------------------------------|----------------------------------------------|
| 图书导航           田中医学与中药学           田哲学与人文科学                         | 请输入书名、作者<br>检索范围:已购买图书                                                              | 或出版社<br><b>· · · · · · · · · · · · · · · · · · · </b>                                  | 简单检索 ~                                                            | 检索                                           |
| <ul> <li>B 政治军事法律</li> <li>B 教育与社会科学</li> <li>B 经济与管理科学</li> </ul> | ±                                                                                   | 共 1641 条记录 🛛 🛛 🛩 上一页                                                                   | 1 2 3 4 5 6 7 8                                                   | 9 10 下一页 >> 206 >)                           |
|                                                                    | T II II II II II II II II II II II II II                                            | 中国<br>內北伊斯兰教<br>基本科社                                                                   | 道德的困惑与                                                            | 伊斯兰法哲学<br>extern                             |
|                                                                    | <ul> <li>【书名】中国穆斯林朝觐纪<br/>実</li> <li>【作者】 扶维英李学忠着</li> <li>【出版者】 宁夏人民出版社</li> </ul> | <ul> <li>【书名】 中国西北伊斯兰教<br/>基本特征修订本</li> <li>【作者】 马通著</li> <li>【出版者】 宁夏人民出版社</li> </ul> | 【书 名】 道德的困惑与困惑的道德中国社会转型时期的道德状况及控制问题研究 【作 者】 王亚兰杨旭东著 【出版者】 宁夏人民出版社 | 【书 名】 伊斯兰法哲学<br>【作 者】 张泰民编著<br>【出版者】 宁夏人民出版社 |
|                                                                    | 1                                                                                   | 專輯分類流覽                                                                                 |                                                                   |                                              |

2.2.2 專題導航

目前,圖書按5大專輯下細分了34個專題,例如:世界文學、中國文學、中國語言文 字等。

● CNKI 圖書庫頁面中的專題導航

進入首頁,點擊頁面左側的"哲學與人文科學"或"政治軍事法律"等其他專輯分類即

可進入到專題分類樹狀結構流覽。

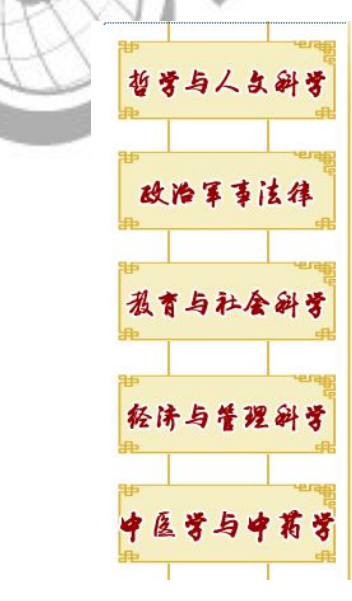

專題分類流覽示意圖(CNKI圖書庫首頁)

進入樹狀結構的專題導航後,點擊專題,即可查看該專題的所有圖書。

| 请输入书名、作者或出版社                                                                                                    |                                                                                                    |                                                                    | 简单检索 🗸                                         | 检索                                                     |
|----------------------------------------------------------------------------------------------------|----------------------------------------------------------------------------------------------------|--------------------------------------------------------------------|------------------------------------------------|--------------------------------------------------------|
| <b>热门检索词:</b> 上海文獻匯編 北洋                                                                                                    | 军阀史料 穆斯林 回族 天津通志                                                                                                    | 伊斯兰                                                                |                                                |                                                        |
| ◇ 图书导航                                                                                                    |                                                                                                    | 共 69 条记录  < <<                                                     | 上一页 1 2 3 4 5 6                                | 7 8 9 下一页 >> 9 >                                       |
| <ul> <li>□ 中医学与中药学</li> <li>□ 哲学与人文科学</li> <li>世界文学</li> <li>中国文学</li> <li>中国活言文字</li> <li>音乐鼎蹈</li> <li>戏剧电影与电视艺术</li> <li>美术书法课题与组频影</li> <li>地理</li> <li>文化</li> <li>中国演奏</li> </ul> | (中本者)<br>(日本者)<br>(日本)<br>(日本)<br>(日)<br>(日本)<br>(日)<br>(日)<br>(日)<br>(日)<br>(日)<br>(日)<br>(日)<br>(日 | ● ; GI-HAK+##5 ● ; GI-HAK+##5 【书 名】 宁夏回族刺绣 【作 者】 武字林 著 【出版者】 阳光出版社 | 日本 名】 字夏回峡建筑艺术     【作 者】 刘伟著     【出版者】 字夏人民出版社 | (书 名] 读陶丛稿           【书 者】 欢琼著           【出版者] 天津古籍出版社 |
| 中國民族与地方史志<br>中國古代史<br>中国近現代史<br>考古<br>人物後记<br>哲学<br>伦理学<br>小理学                                                                                                    | 第一日日日         第一日日         第一日         第一日         第二日         第二                                                                                                    |                                                                    | A####################################          | CDC****                                                |

• 機構圖書庫頁面的專題導航:任一點擊展開專輯,專題類目依次展現。

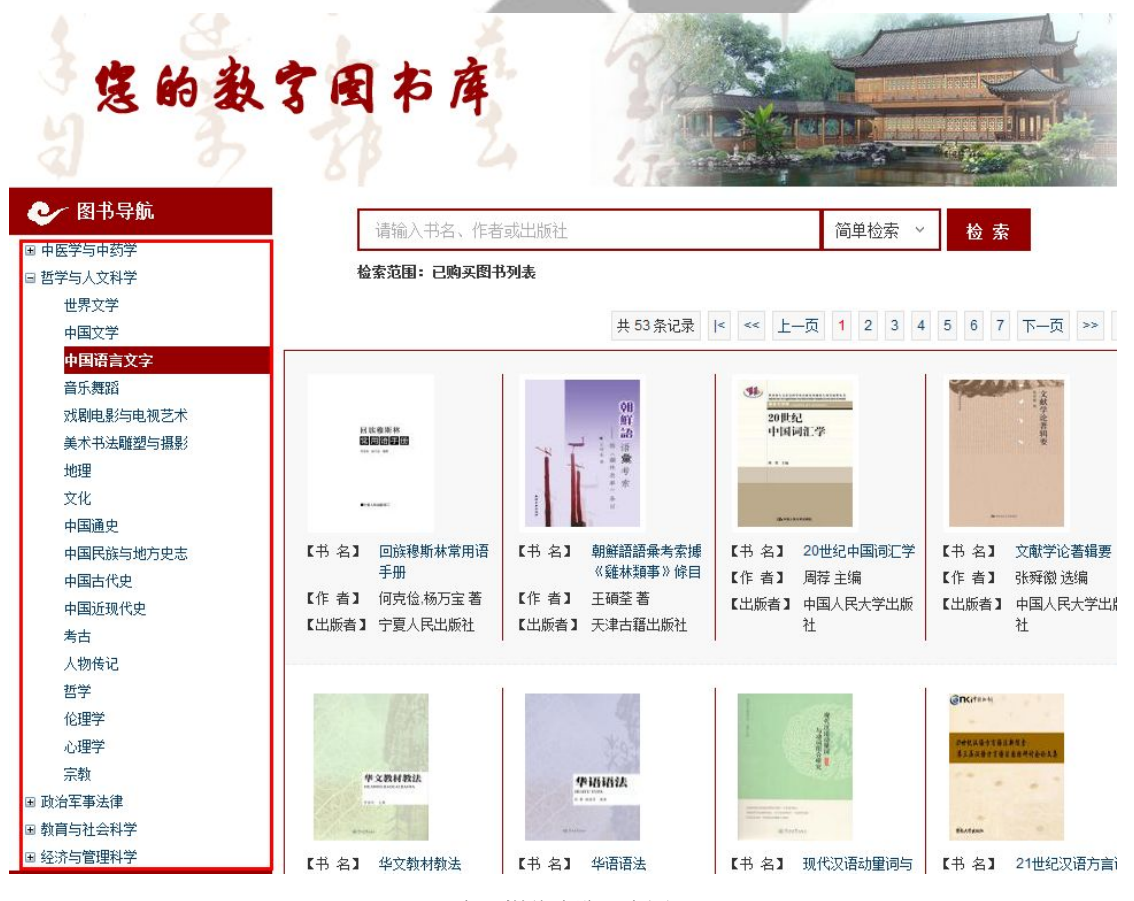

專題樹狀流覽示意圖

#### 3. 檢索

#### 3.1 CNKI 圖書庫檢索

#### 檢索範圍: CNKI 圖書庫收錄的所有圖書

進入首頁,在頁面上方檢索框檢索,檢索內容包括:簡單檢索(書名、作者、出版社), 主題, ISBN 編號,目錄,摘要,全文檢索

| 请输入书名、作                                                                                                    | 者或出版社                           |                                                                                                    |                          |                         |                     |     |         |      | 简                     | 单检索                                 | ~        | 检索                                                   |       |              |
|----------------------------------------------------------------------------------------------------|---------------------------------|----------------------------------------------------------------------------------------------------|--------------------------|-------------------------|---------------------|-----|---------|------|-----------------------|-------------------------------------|----------|------------------------------------------------------|-------|--------------|
| 热门检索词:                                                                                                    | 上海文獻匯編                          | 北洋军阀史料                                                                                                    | 穆斯林                      | 回族                      | 天津通志                | 伊斯兰 |         |      | 主                     | 颐                                   |          |                                                      |       |              |
|                                                                                                    | i i                             |                                                                                                    |                          |                         |                     |     |         |      | ISI                   | BN                                  | F        |                                                      |       | <u>– fil</u> |
|                                                                                                    | -Second                         | ● → 折巻 5                                                                                                    | 1 ++ +:                  | 一步                      |                     |     |         |      | 日:                    | к<br>Б                              |          |                                                      |       |              |
| 专辑导册                                                                                                    | h _                             |                                                                                                    | <u> </u>                 | ł <del>,</del>          |                     |     |         |      | 10:                   | ≂<br>ờ                              | ÷        | 有图书1:                                                | 218本  | 全部▶          |
| 1                                                                                                    | £                               | 世界文学(23)                                                                                                    |                          | 中国文学(                   | 329)                | 中国  | 吾言文字(5  | 3)   | ÷                     | ~                                   |          | 戏剧电                                                  | 影与电视  | 艺术(17)       |
|                                                                                                    |                                 |                                                                                                    |                          |                         | 橋す                  | 長介面 |         | -    |                       |                                     |          |                                                      |       |              |
| .2 機構問                                                                                                    | 圖書庫<br>                         | <b>檢索</b>                                                                                                    |                          |                         |                     |     | l       |      |                       |                                     |          |                                                      |       |              |
| .2 機構聞<br>檢索範聞                                                                                              | 圖書庫相<br>■ <b>: 您</b> ⊡          | ☆索<br>L訂購的                                                                                                    | 書圖                       |                         |                     |     |         |      |                       |                                     |          |                                                      |       |              |
| .2 機構<br>檢索範<br>8 <sup>19年66</sup>                                                                          | 圖書庫樹<br><b>園: 您</b> ⊡           | 象索<br>□訂購的□                                                                                                    | 副書<br><sub>请输〉</sub>     | 、书名、作                   | 者或出版社               |     |         |      |                       | 简单;                                 | ◎ 索、     | ⁄检                                                   | 索     |              |
|                                                                                                    | 圖書庫根<br>國: <u>您</u> 已           | ☆索<br>出訂購的]                                                                                                    | <b>圖書</b><br>请输入<br>送案范围 | 、书名、作<br>: <b>已购买图</b>  | 者或出版社<br><b>计列表</b> |     |         |      |                       | 简单                                  |          | / 检                                                  | 索     |              |
| .2 機構<br>檢索範<br>(<br>()<br>()<br>()<br>()<br>()<br>()<br>()<br>()<br>()<br>()<br>()<br>()<br>(              | 圖書庫相<br><b>]: <sup>您</sup>已</b> | 檢索<br>已訂購的Ⅰ                                                                                                    | <b>圖書</b><br>请输入<br>检索范围 | 、书名、作<br>: <b>已购买</b> 图 | 者或出版社<br>计形列表       |     |         |      |                       | 简单 <sup>;</sup><br>主题<br>ISBN       | ②索 、     | / 检                                                  | 索     |              |
| .2 機構<br>檢索範<br>8<br>8<br>8<br>8<br>8<br>8<br>8<br>8<br>8<br>8<br>8<br>8<br>8<br>8<br>8<br>8<br>8<br>8<br>8 | 圖書庫相<br><b>国: 悠</b> 已           | ☆家<br>出訂購的[                                                                                                    | <b>圖書</b><br>请输入<br>脸索范围 | 、书名、作<br><b>: 已购买图</b>  | 者或出版社<br>针形列表       | #   | 53条记录   | < << | 上一页                   | 简单 <sup>;</sup><br>主题<br>ISBN<br>目录 | <u> </u> | ~ 检                                                  | 索 7 下 | -页 >>        |
|                                                                                                    | 圖書庫相<br><b>图: 悠</b> 已           | 象索<br>已訂購的Ⅰ                                                                                                    | 副書                       | 、书名、作<br><b>: 已购买图</b>  | 者或出版社<br>计列表        | ±   | · 53条记录 | < << | 上一页                   | 简单;<br>ISBN<br>目示要                  | 金索 、     | 大台                                                   | 索 7 下 | -页 >>        |
| .2 機構<br>検索範<br>8<br>8<br>8<br>8<br>8<br>8<br>8<br>8<br>8<br>8<br>8<br>8<br>8                               | 圖書庫相<br>■: 您 E                  | ☆<br>ま<br>し<br>す<br>し<br>う<br>は<br>う<br>は<br>う<br>り<br>し<br>う<br>は<br>う<br>聞<br>の<br>う<br>し<br>う<br>聞<br>の<br>う<br>し<br>う<br>じ<br>の<br>う<br>の<br>う<br>の<br>う<br>の<br>う<br>う<br>の<br>う<br>う<br>う<br>う<br>う<br>う<br>う<br>う | 副書                       | 、书名、作<br><b>: 已购买麽</b>  | 者或出版社<br>用利表        | ŧ   | 53 余记录  | < << | 上一页<br>20世纪           | 简<br>主<br>BBN<br>目<br>示<br>要<br>全文  |          | 5 6                                                  | 索 7 下 | 一页 >>        |
| .2 機構<br>檢索範<br>(图19<br>(图19<br>(四19<br>(第5)<br>(第5)<br>(第5)<br>(第5)<br>(第5)<br>(第5)<br>(第5)<br>(第5)        | 圖書庫相<br>■: 您 E                  | ☆索<br>品訂購的Ⅰ                                                                                                    | <b>副書</b><br>请输入<br>检索范围 | 、书名、作<br>: <b>已购买度</b>  | 者或出版社               | ŧ   | 53条记录   | < <= | 上一页<br>20時紀<br>10日はおっ | 简<br><u>主</u>                       | 金索、      | <ul> <li></li> <li>5</li> <li>6</li> <li></li> </ul> | 索 7 下 |              |

編號,目錄,摘要,全文檢索。

#### 4 閱讀

溫馨提示:為保證您正常閱讀檔,如果使用 IE 流覽器,請升級至 7.0 以上版本

閱讀功能提供以下4種模式: 當您未訂購時,圖書只提供試讀功能; 當您已訂購後,提供整本線上閱讀、整本下載與分章下載功能。

#### 4.1 試讀

溫馨提示:您未購買的圖書,可線上試讀前20頁內容

流覽到感興趣的圖書頁面,點擊左側"線上閱讀"即可體驗整本圖書閱讀。

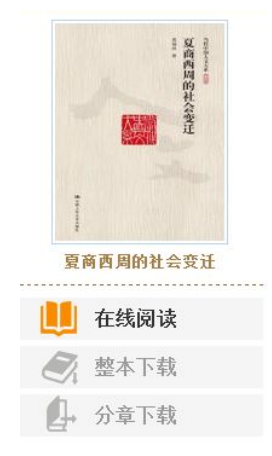

試讀狀態下,無法使用下載、放大、列印等功能。

#### 4.2 線上整本閱讀 在线阅读 打開您已訂購的圖書頁面時,頁面左側點擊 ,新打開的頁面將展 開圖書仿真閱覽介面。如下圖所示: 《夏商西周的社会变迁》 [阅读帮助] [编辑功能演示] 367 跳转 िशाम □ 全屏显示 田左面納 村市 4 H 页 5 下一页♪ 村庄→ 大百禄十日 图书在版编目(CIP)数据 目 夏南西周的社会支迁/尾福林著. 北京:中国人民大学出版社。201 ier na conse

|                                    | 978-7-300-12223-6                                                                                                    | 员 成 田 月*                                                                                                    |
|------------------------------------|----------------------------------------------------------------------------------------------------|----------------------------------------------------------------------------------------------------|
| I - 0<br>II - 0<br>II - 0<br>N - 0 | 夏…<br>冕…<br>社会发展史:中国-夏代②社会发展史:中国-商代③社会发展史:中国-西周时代<br>K2                                                                                                    |                                                                                                    |
| Ф 143                              | (本图书留 CIP 数据相子 (1000) 第 102881 号                                                                                                    | 复商用同时满是表面有代社会发展过程中自成一系的重要历史<br>时期,对于我国者代的历史发展、专家一级参注意到了复商周围时<br>期所发生的巨大变动,例如更学文师工图播着推的著名的《级周期<br>度论》一文就开宗明义地说道"中国政治与文化之变革,莫栩于段                                                                                                    |
|                                    |                                                                                                    | 周之际"(《戴堂集科,查十)。在我国有生分别的纲变中,不少专家<br>从各个角度对于这个交动进行了驿讨。我在学习我国古史的过程中,<br>一方面很胜专家们的精神论纸,另一方面以深地露了巨大的变动以<br>外,在发育西周时期的历史运转中还存在着许多方面的承继和发展                                                                                                    |
| 当代                                 | 中国人交大乐                                                                                                    | 的内容,并且从某种和度上看,甚至可以说來維多于受动。这个历<br>史时期,受革当然是存在的,但并非我国古史上最制烈的时期。这<br>个历史时期,社会上的学育十争是存在的,但并没有看出那样黎天<br>动地的引起改明换代的阶级斗争击观。带智的孔老夫子曾经说过,                                                                                                    |
| 夏商<br>昆福<br>Xia-f                  | 5月前的社会支迁<br>作 若<br>hang-Xizhou de Shehui Bianqian                                                                                                    | "般因于夏礼,所损益,可知也;周因于殷礼,所损益,可知也"<br>(论语,为戏))。夏商問周时期的变更是《损益",而不是社会制<br>度,社会性能的限意,我以为将夏商周高少行步时期作为一个大                                                                                                    |
|                                    | 2件 中国人民大学出版社                                                                                                    | 的历中阶段进行偏述, 化之手终其支度开来讨论, 要更会适此 前                                                                                                    |
| 出,版):<br>社                         | 址 北京中美村大街 1 号                                                                                                    | 基专家筚路蓝缕,对于夏商西周的历史进行过多方面的深入研究,                                                                                                    |
| 出,似:<br>社<br>电                     | 址 北京中美村夫街 11 号  載取編得 100080<br>3 010 = 4/511242 (目前空) 010 = 4/511388 (現管部) 010 = 4/5501766 (総約部) 010 = 6/514148 (月市部) 010 = 6/514276 (総約単明)                                                                                                    | 基专家集隆监狱,对于更高西周的历史进行过多方面的深入研究,<br>是以启迪我们的思考,然而对于更高西周进行均歇式的整体性的闲<br>法,从而使人们对于这一重要的历史世期着一个点体上的印象,没                                                                                                    |
| 出版:<br>社<br>电                      | 世 北京中央村大街10      村政編集 10080     (1)     (1)     (1)     (1)     (1)     (1)     (1)     (1)     (1)     (1)     (1)     (1)     (1)     (1)     (1)     (1)     (1)     (1)     (1)     (1)     (1)     (1)     (1)     (1)     (1)     (1)     (1)     (1)     (1)     (1)     (1)     (1)     (1)     (1)     (1)     (1)     (1)     (1)     (1)     (1)     (1)     (1)     (1)     (1)     (1)     (1)     (1)     (1)     (1)     (1)     (1)     (1)     (1)     (1)     (1)     (1)     (1)     (1)     (1)     (1)     (1)     (1)     (1)     (1)     (1)     (1)     (1)     (1)     (1)     (1)     (1)     (1)     (1)     (1)     (1)     (1)     (1)     (1)     (1)     (1)     (1)     (1)     (1)     (1)     (1)     (1)     (1)     (1)     (1)     (1)     (1)     (1)     (1)     (1)     (1)     (1)     (1)     (1)     (1)     (1)     (1)     (1)     (1)     (1)     (1)     (1)     (1)     (1)     (1)     (1)     (1)     (1)     (1)     (1)     (1)     (1)     (1)     (1)     (1)     (1)     (1)     (1)     (1)     (1)     (1)     (1)     (1)     (1)     (1)     (1)     (1)     (1)     (1)     (1)     (1)     (1)     (1)     (1)     (1)     (1)     (1)     (1)     (1)     (1)     (1)     (1)     (1)     (1)     (1)     (1)     (1)     (1)     (1)     (1)     (1)     (1)     (1)     (1)     (1)     (1)     (1)     (1)     (1)     (1)     (1)     (1)     (1)     (1)     (1)     (1)     (1)     (1)     (1)     (1)     (1)     (1)     (1)     (1)     (1)     (1)     (1)     (1)     (1)     (1)     (1)     (1)     (1)     (1)     (1)     (1)     (1)     (1)     (1)     (1)     (1)     (1)     (1)     (1)     (1)     (1)     (1)     (1)     (1)     (1)     (1)     (1)     (1)     (1)     (1)     (1)     (1)     (1)     (1)     (1)     (1)     (1)     (1)     (1)     (1)     (1)     (1)     (1)     (1)     (1)     (1)     (1)     (1)     (1)     (1)     (1)     (1)     (1)     (1)     (1)     (1)     (1)     (1)     (1)     (1)     (1)     (1)     (1)     (1)     (1)     (1)     (1)     (1)     (1)     (1)     (1)     (1) | 等专家举辞法操、对于夏南西周的历史进行过多方面的深入研究,<br>是以启迪我们的思考。然而对于夏南西周进行鸟做式的整体性的闹<br>述,从而使人们对于这一重要的历史时期有一个危缘上的印象,这<br>个工作还做得不多,这本办书的着限上就在于对专家较少注意的这                                                                                                    |
| 出.版:<br>社<br>电<br>同<br>经           | は 北京中美村大街11 号                                                                                                    | 新水菜和核塩/Tural、Augent/Tural、美生白菜(A)研究,<br>是专家等路法课,对于夏前西周的肉皮进行过多方面的强人研究,<br>足以启迪我们的思考,然而对于夏前西周进行鸟瞰式的整体性的俐述,从而使人们对于这一重要的历史明期有一个总体上的印象,这<br>个工作还做得不多,这本小书的常服点就在于对专家较少注意的这<br>个方面的内容进行探讨,需要指出的是,水书虽然试图对于夏前西                                                                    |
| 出版:<br>社<br>电<br>阿<br>邳            | <ul> <li>         は北京中央村大街10 林政振時 100000         <ul> <li>             はな中央村大街10 日本2010年20日</li> <li>             の10・45511368(近年第)             の10・45511388(近年第)             の10・45511385(近年第)             の10・45511385(近年第)             </li> <li>             カローがの1000(広市市)             の10・45511385(近年第)             </li> <li>             カローがの100(広市市)             パローがの100(広市市)             パローがの100(広市)             パローがの100(広市市)             パローがの100(広市市)             パローがの100(広市)             パローがの100(広市)             パローがの100(広市)             パローがの100(広市)             パローがの100(広市)             パローがの100(広市)             パローがの100(広市)             パロー             パロー</li></ul></li></ul>                                                                                                    | 第七次年龄监视,对于夏市周围的历史进行过多方面的深入研究,<br>足以启迪我们的思考,然而对于夏市周进行勾戴式的整体性的闲<br>述,从面貌人们对于这一重美俗历史时期有一个急体上的印象,这<br>个工作还做得不多,这本小书的着量点就在于对专家较少注意的这<br>个工面的内容进行探讨,需要指击的是,本书超感式图对于夏尚两<br>同时长空学过进行急体性最简重化,但若许多方面如都在澳洲前面                                                                        |
| 出版:<br>社<br>电<br>阿<br>短<br>印<br>規  | 世 北京中央村大街11 号      村政編集 100800     南(の・金21)124 (2月第2)     の(の・金21)188 (近年第3)     の(の・金21)189 (近日定時)     の(の・金21)189 (近日定時)     しの・金21)189 (近日定時)     はたいのに大大数円)     城市に応いていたのにの、大数円)     南半年間     北京に対応後企単規数停有限公司     借 155 mm 7.255 mm 16.75+      版 次 2010年6月第1.版                                                                                                    | 新安家等路法谈,对于夏诺南国局的及进行过金方面的深入研究,<br>足以启迪我们的思考,然而对于夏海南周趋的及进行过金方面的深入研究,<br>足以启迪我们的思考,然而对于夏海南周进行鸟跋式的整体性的闲<br>述,以而使人们对于这一重要的历史时拥有一个总体上的印象,这<br>个工作还做积不多。这本小书的余限点说在于对专家契约之意的这<br>个方面的内容进行探讨。需要指出的是,本书虽然试图对于夏海南<br>周的社会变迁进行总体性质负研究,但是有许多方面却都在遵循前<br>财力安堵下除的重张海道,自然在中的面容与努人的提供很多之间 |
| 出社电 同 经印娱印度                        |                                                                                                    | 基专家毕静盐楼,对于夏南周周的历史进行过多方面的深入研究,<br>是以常迪我们的思考,然而对于夏南周周进行鸟做式的整体性的例<br>述,从而较人们对于这一重常的历史时期有一个急体上的印象,这<br>个工作还做得不多,这本小书的着服点就在于对专家较少注意的这<br>个方面的内容进行探讨,需要指击的是,本书起给试图对于夏南西<br>同时社会变过进行总体性质例听究,但是有许多方面即都在递错前<br>差专家所干涉的道路前述,总体把读的研究与深入的探讨两者之间<br>间却出动。你们本社在完全地力又在第二个心的和举进着。        |
| 出社电<br>阿 经印 <i>规</i> 印字            |                                                                                                    | 等专家举辞法操、对于夏海南国局的方进行过多方面的深入研究,<br>足以后迪我们的思考。然而对于夏海南国进行电做式的整体性的闹<br>述,从而较人们对于这一重要的历史时期有一个危缘上的印象,这<br>个工作还做得不多。这本办书的着服上就在于对专家权均定的的这<br>个方面的内容进行探讨,需要指击的意,本书招张试图对于夏海西<br>网的社会交迁进行总体性责的研究,但是有许多方面即都在透射前<br>要专家所开辟的道路前进。总体性责的研究与深入的规封问者之间<br>相辅相或,所以本书在许多地方又花费了不少简制来进行一些具体。    |
| 出社电<br>阿 经印规印字                     |                                                                                                    | 至专家毕路盐楼,对于夏南雨周的历史进行过多方面的深入研究,<br>足以启迪我们的思考,然而对于夏南两周进行马敏式的整体性的闲<br>述,从而较人们可于这一重常的历史时期有一个急体上的印象,这<br>个工作还做得不多。这本个书的管理点就在于对专家较少注意的这<br>个方面的内容进行探讨;需要非活的是,本书虽然试图对于夏南两<br>周的社会交进行总体性性质弱研究,但是有许多方面却都在遗错前<br>星专家所开辟的重路前进,总体把或的研究与深入的规计问者之间<br>相辅相成,所以本书在许多准力之差别一些情况。            |

線上閱讀提供以下功能:

列印功能:如需列印,請先安裝頁面右上方的插件。

如需打印,请先点击[下载插件]安装

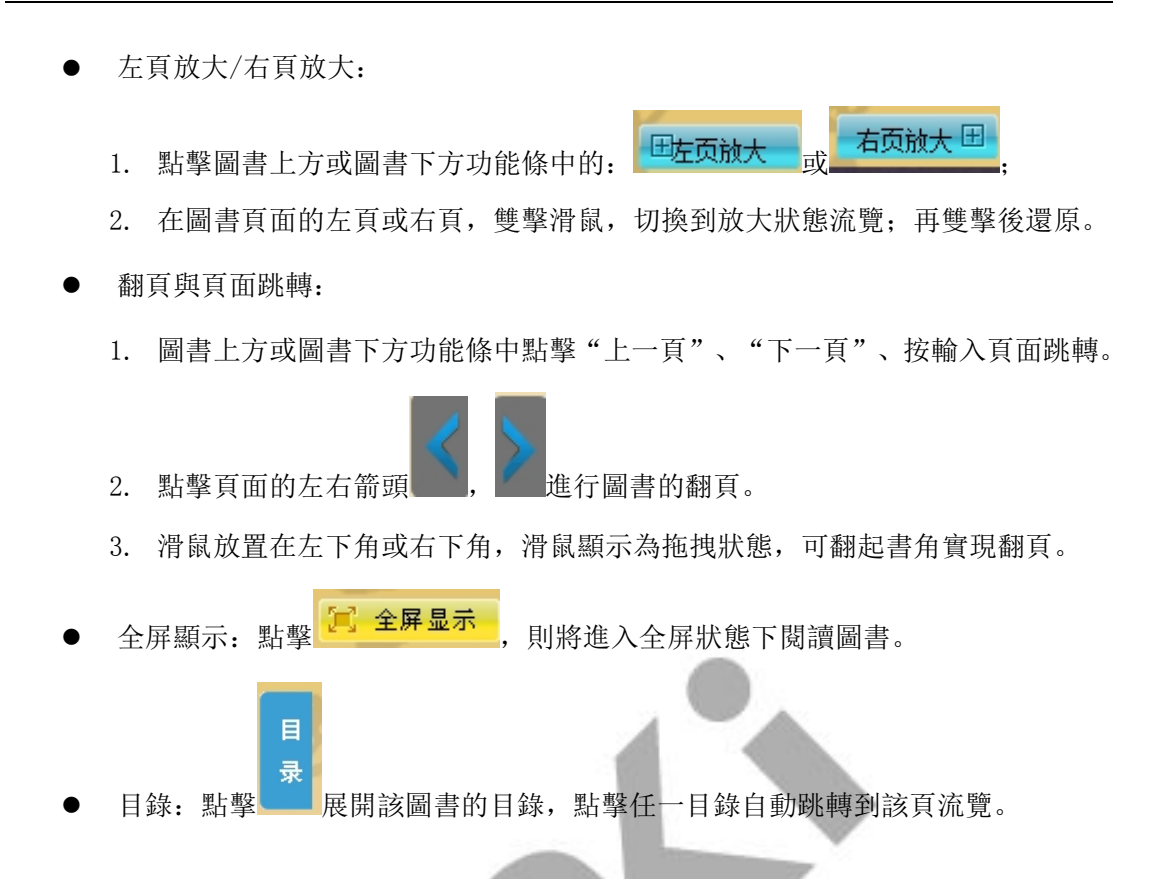

#### 4.3 線上分章節閱讀

流覽到感興趣的圖書頁面,看到感興趣的章節,點擊右側"章節名稱"中任一章節名稱 鏈接,即可閱讀該章節內容。

| 图书简介                                                | 作者简介                                                                                                    |                                                  |  |  |  |
|-----------------------------------------------------|----------------------------------------------------------------------------------------------------|--------------------------------------------------|--|--|--|
| restore an<br>安闲香料的社                                | 晃福林,男,1943年生,河南杞县人。1965年毕业于北京师范大学历史系,1<br>学院教授、博士生导师。研究方向为先秦史。代表作有《夏商西周的社会变迁》<br>《先秦社会思想研究》等,并发表论文多篇。                                                                         | 982年获历史学硕士学位。现为北京师范大学历史<br>》、《先秦社会形态研究》、《先秦民俗史》、 |  |  |  |
| Ê.                                                  | 内容提要                                                                                                    |                                                  |  |  |  |
| Internet                                            | 本书主要考察了夏商西周时期的社会性质,提出了与以往不同的一些看法。本书认为,夏商两代的社会性质应当是氏族封建制,<br>而西周则是宗法封建制社会,到了东周时期,宗法封建制逐渐解体,至秦以后则步入了地主封建制社会。此外,本书还对夏南西<br>周时期的社会面貌及先秦史研究中的诸多重要问题进行了一些新的探索和阐述,希望能为学界专家的研究提供一些参考。 |                                                  |  |  |  |
| 夏商西周的社会变迁                                           | 电子书目录                                                                                                    |                                                  |  |  |  |
| <b>在线阅读</b>                                         | 章节名称                                                                                                    | 章节页码                                             |  |  |  |
|                                                     | 第一章 绪论                                                                                                    | 10-43                                            |  |  |  |
| 🛃 整本下载                                              | 第一节 我国上古时代的社会发展                                                                                                    | 10-18                                            |  |  |  |
| <b>山</b> 分章下载                                       | 第二节 夏商西周的历史地位                                                                                                    | 19-27                                            |  |  |  |
|                                                     | 第三节 研究夏商西周社会的基本资料和基本理论                                                                                                    | 28-43                                            |  |  |  |
| 本书主要考察了夏商西周时期的社会性<br>质,提出了与以往不同的一些看法。本              | 第二章 社会政治历史的演进                                                                                                    | 44-150                                           |  |  |  |
| 书认为,夏商两代的社会性质应当是氏                                   | 第一节 传说时代与夏朝概况                                                                                                    | 44-56                                            |  |  |  |
| 族到建制,而四周则走示本到建制在<br>会,到了东周时期,宗法封建制逐渐解               | 第二节 商族的兴起和商代方国联盟的发展                                                                                                    | 57-93                                            |  |  |  |
| 体,至秦以后则步入了地主封建制社<br>会。此外,本书还对夏商西周时期的社               | 第三节 周王朝的强盛和衰落                                                                                                    | 94-150                                           |  |  |  |
| 会面貌及先秦史研究中的诸多重要问题<br>进行了一些新                         | 第三章 社会经济的发展和社会生活的进步                                                                                                    | 151-181                                          |  |  |  |
| AT11 1 T14                                          | 第一节 社会经济的发展                                                                                                    | 151-167                                          |  |  |  |
| 【作者】 晁福林 著<br>【出版者】 中国人民大学出版社                       | 第二节 社会生活的进步                                                                                                    | 168-181                                          |  |  |  |
| 【出版地】北京                                             | 第四章 社会性质的演变                                                                                                    | 182-246                                          |  |  |  |
| ⊾击,顾时间】201006<br>【ISBN】978-7-300-12223-6<br>【页码】367 | 第一节文明时代初期社会发展道路问题                                                                                                    | 182-187                                          |  |  |  |

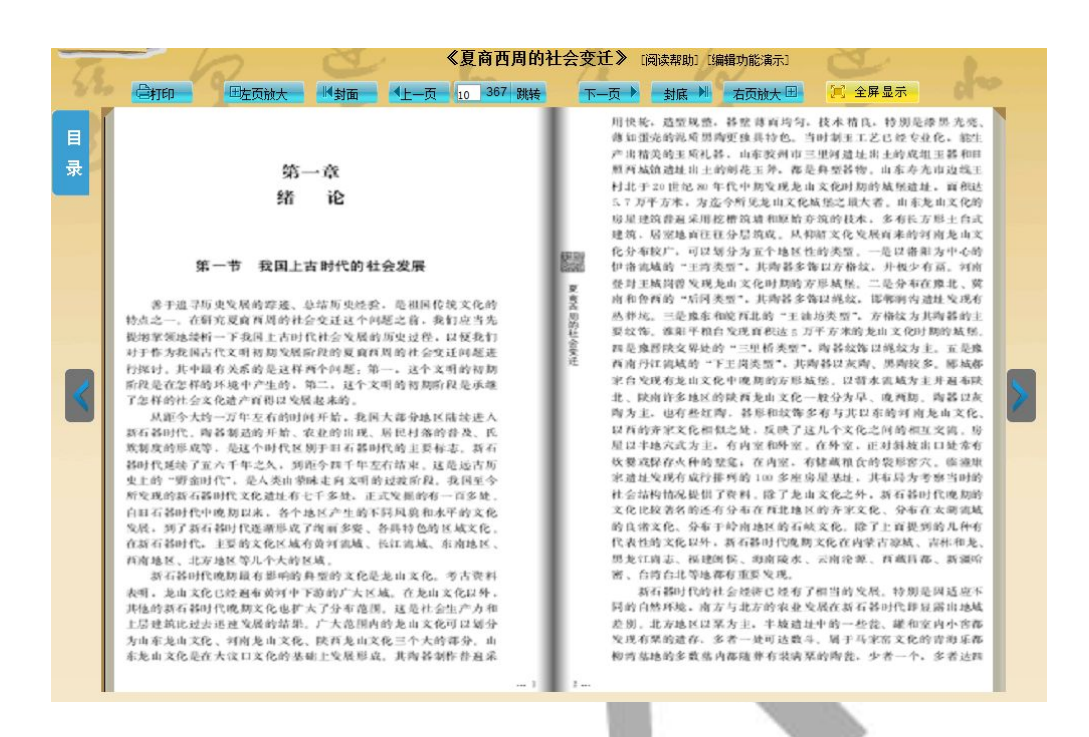

#### 5 下載

5.1 整本下載

點擊 **經本下载** 保存彈出的檔到本地,用 CAJ Viewer 打開。 下載整本圖書和閱讀時,請注意以下幾點:

- 每一本下載檔第一次閱讀時,請保持聯網狀態
- 閱讀下載檔,請使用 CAJviewer7.2 及以上版本的閱讀器。

下載地址: http://cajviewer.cnki.net/guide.html

#### 5.2 分章下載

提供按章節下載圖書,可以縮短您等待閱讀的時間。

流覽到您感興趣的圖書頁面,點擊 **分章下载**,進入分章下載頁面, 點擊下載您感興趣的章節內容,下載檔也需要使用 CAJviewer7.2 及以上版本的閱讀器打開 閱讀。

| ↓ 分章下载                 | 夏商西周的社会变迁 |          |  |  |
|------------------------|-----------|----------|--|--|
| 章节名称                   | 章节页码      | 下载       |  |  |
| 第一章绪论                  | 10-43     | <u>.</u> |  |  |
| 第一节 我国上古时代的社会发展        | 10-18     |          |  |  |
| 第二节夏商西周的历史地位           | 19-27     |          |  |  |
| 第三节 研究夏商西周社会的基本资料和基本理论 | 28-43     |          |  |  |
| 第二章 社会政治历史的演进          | 44-150    |          |  |  |
| 第一节 传说时代与夏朝概况          | 44-56     |          |  |  |
| 第二节 商族的兴起和商代方国联盟的发展    | 57-93     |          |  |  |
| 第三节 周王朝的强盛和衰落          | 94-150    |          |  |  |
| 第三章 社会经济的发展和社会生活的进步    | 151-181   |          |  |  |
| 第一节 社会经济的发展            | 151-167   |          |  |  |

#### 分章節下載頁面

### 三 常見問題

#### 1. 線上閱讀時無法正常顯示圖書?

如果您是第一次打開線上閱讀頁面時,請等待安裝插件,或根據文字提示安裝插件。安裝插件完成後刷新,如果還未能正常顯示,請關閉流覽器後重試。

#### 2. 整本下載的圖書無法正常打開?

如果出現無法打開己下載圖書時,請保持聯網狀態下,在頁面進行"註冊本機"操作。 註冊本機方法如下所示:

1. 進入機構圖書庫首頁, 左側導航下方點擊"註冊本機"

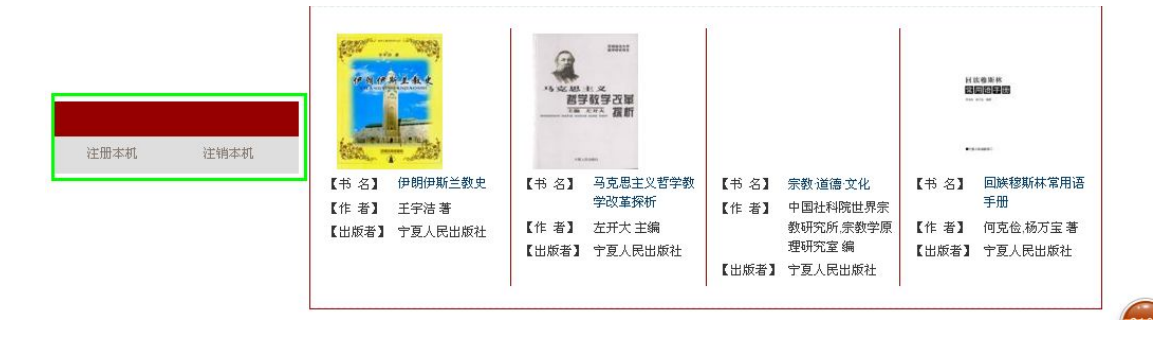

2. 進入單本圖書頁面,頁面左下側點擊"註冊本機"

| 【作者】铁维英,李学忠,著               | 二、不畏艰险 奔赴圣城           | 11 <mark>0-15</mark> 0 |
|-----------------------------|-----------------------|------------------------|
| 【出版者】宁夏人民出版社<br>【出版地】银川     | (一) 丝路古道万里征程 处处留有哈吉屐痕 | 111-12(                |
| 出版时间】199412                 | (二)海上行舟千顷波涛 成全心愿何惧颠簸  | 121-130                |
| BN】7-227-01447-9            | (二) 证行难免撞以调险 受苦遭难举音不变 | 131-13(                |
| 开本】32                       |                       |                        |
|                             | (四) 围墙不规心地追然 元成天时五初齐王 | 140-15                 |
| 载说明:                        | 目录展开                  |                        |
| 首次下载,请先 <mark>注册</mark> 本机; |                       |                        |
| 告不再使用该电脑阅读下载的图              |                       |                        |
| ,请注销本机。                     |                       |                        |
| 目前注册电脑仅IE版本浏览器支持,           |                       |                        |
| 「开下載文音诗使田Caiview 7 2及け」     |                       |                        |

#### 3. 如果註冊本機不成功,怎麼辦?

上版本。

如果"註冊本機"提示無法正常註冊,請操作您已不再使用閱讀圖書的電腦,在頁面進 行"註銷本機"操作。方法如問題2所示的"註冊本機"相同。

溫馨提示:為了不影響您正常閱讀,如果該電腦已不再用於圖書閱讀,請完成"註銷本 機"操作。

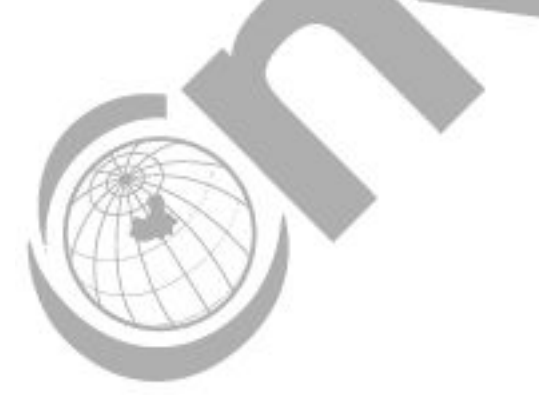